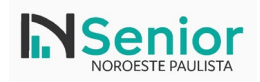

Sistema: Atualização HCM (Sem Gestão Ponto) Área: Infraestrutura, tecnologia e desenvolvimento

# Sumário

| 1)         | Introdução                                                             | 2 |
|------------|------------------------------------------------------------------------|---|
| $2\hat{)}$ | Pré-requisitos                                                         | 2 |
| 3)         | Documentações utilizadas Senior                                        | 2 |
| 4)         | Preparação do ambiente                                                 | 2 |
| 5)         | Atualização do Sistema (HCM)                                           | 5 |
| 6)         | Pontos de atenção                                                      |   |
| 7)         | Possíveis erros                                                        |   |
| a)         | Erro ao Criar Domínio no WildFly com Socket-Binding Customizado        |   |
|            | Life we erial D chimic ne ( har i j cem seenet Dinamg e usterinizade ) |   |

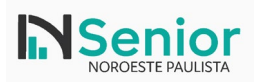

# 1) Introdução

Com a evolução das tecnologias utilizadas pela Senior Sistemas, o servidor de aplicações GlassFish, amplamente utilizado em versões anteriores, está sendo gradualmente substituído pelo WildFly, uma plataforma mais moderna, leve, segura e compatível com os padrões atuais da especificação Java EE (Jakarta EE).

Este documento tem como objetivo orientar de forma clara e detalhada o processo de atualização do sistema Senior e a migração automática do ambiente do GlassFish para o WildFly, utilizando o utilitário oficial seniorupdater.exe.

O conteúdo abrange desde a verificação inicial dos serviços e coleta de dados no SeniorConfigCenter até a execução completa do processo de atualização, contemplando a reconfiguração do domínio, apontamento da nova estrutura de servidor e validações pós-migração.

Acompanhe os passos a seguir com atenção para garantir uma migração segura e funcional, minimizando riscos de indisponibilidade ou falhas na execução dos módulos da Senior.

# 2) Pré-requisitos

- 1. Backup do banco de dados
- 2. Backup da pasta Senior ou Snapshot do servidor
- 3. Midia de instalação na versão 6.10.4.\*
- 4. Instalação do Wildfly

# 3) Documentações utilizadas Senior

https://documentacao.senior.com.br/tecnologia/5.10.4/informacoes-tecnicas/java/wildlfy/migracao-glassfish-wildfly.htm

# 4) Preparação do ambiente

Antes de realizar qualquer validação no ambiente, é essencial garantir que o servidor de aplicações correto esteja ativo. Para isso, abra o **Gerenciador de Serviços do Windows** (services.msc) em cada um dos servidores ou domínios onde o sistema Senior está instalado.

Localize o serviço com o nome **Senior WildFly Produção** (ou nome equivalente configurado durante a instalação do novo ambiente) e verifique se seu status está como **Running** (em execução). Caso não esteja, clique com o botão direito sobre ele e selecione a opção **Start** para iniciá-lo.

|   | Senior Wildfly Produção    | Name                            | ^                                                | Description                     | Status  | Startup Type | Log On As       | , |
|---|----------------------------|---------------------------------|--------------------------------------------------|---------------------------------|---------|--------------|-----------------|---|
|   |                            | Secondary Logon                 |                                                  | Enables starting processes u    |         | Manual       | Local System    |   |
| 1 | Start the service          | Secure Socket Tunneling Pro     | otocol Service                                   | Provides support for the Sec    | Running | Manual       | Local Service   |   |
|   |                            | Security Accounts Manager       |                                                  | The startup of this service sig | Running | Automatic    | Local System    |   |
|   | Description:               | Senior - Integrador HCM (do     | center)                                          |                                 | -       | Automatic    | Local System    |   |
|   | WildFly Application Server | Senior - Servico de informaç    | ões da instalação (ID da instalação: "1703203")  |                                 | Running | Automatic    | .\Administrator |   |
|   |                            | Senior Documentos Eletrôni      | cos - sde                                        | Realiza o processamento dos     | -       | Automatic    | Local System    |   |
|   |                            | Senior Documentos Eletrônio     | cos PrintService - sde                           | Permite impressão distribuída   |         | Automatic    | Local Service   |   |
|   |                            | Senior GlassFish 4 Producao     |                                                  | GlassFish Server                |         | Automatic    | .\Administrator |   |
|   |                            | 🔅 Senior Integrador Wiipo (ID o | da instalação: 1703203, ID do ambiente: senior_p |                                 |         | Automatic    | Local System    |   |
|   |                            | Senior Middleware (ID da ins    | talação: "1703203", ID do ambiente: senior_prod) |                                 |         | Automatic    | .\Administrator |   |
|   |                            | Senior Motor eSocial (ID da i   | nstalação: 1703203, ID do Imbiente: senior_prod) |                                 |         | Automatic    | Local System    |   |
|   |                            | Senior Wildfly Produção         |                                                  | WildFly Application Server      |         | Automatic    | Local System    |   |
|   |                            | Sensor Data Service             | Start                                            | Delivers data from a variety o  |         | Disabled     | Local System    |   |
|   |                            | Sensor Monitoring Serv          | Stop                                             | Monitors various sensors in     |         | Manual (Trig | Local Service   |   |
|   |                            | 🖏 Sensor Service                | Pause                                            | A service for sensors that ma   |         | Manual (Trig | Local System    |   |
|   |                            | ServComNET(1)                   | Resume                                           | Serviço de comunicação Ser      | Running | Automatic    | Local System    |   |
|   |                            | ServComNET(2)                   | Restart                                          | Serviço de comunicação Ser      | Running | Automatic    | Local System    |   |
|   |                            | ServComNET(3)                   |                                                  | Serviço de comunicação Ser      | Running | Automatic    | Local System    |   |
|   |                            | 🖏 ServComNET(4)                 | All Tasks >                                      | Serviço de comunicação Ser      | Running | Automatic    | Local System    |   |
|   |                            | 🖏 ServComNET(5)                 | Refresh                                          | Serviço de comunicação Ser      | Running | Automatic    | Local System    |   |
|   |                            | 🖏 ServComNET(6)                 |                                                  | Serviço de comunicação Ser      | Running | Automatic    | Local System    |   |
|   |                            | 🖏 ServComNET(7)                 | Properties                                       | Serviço de comunicação Ser      | Running | Automatic    | Local System    |   |
|   |                            | 🖏 ServComNET(8)                 | Help                                             | Serviço de comunicação Ser      | Running | Automatic    | Local System    |   |
|   |                            | 🖏 ServComNET(9)                 | nop                                              | Serviço de comunicação Ser      | Running | Automatic    | Local System    |   |
|   |                            | ServComNET(TXT)                 |                                                  | Serviço de comunicação Ser      | Running | Automatic    | Local System    |   |
|   |                            | 🖏 Server                        |                                                  | Supports file, print, and nam   | Running | Automatic (T | Local System    |   |
|   |                            | 🌼 Shared PC Account Manage      | r                                                | Manages profiles and accou      |         | Disabled     | Local System    |   |
|   |                            | Shell Hardware Detection        |                                                  | Provides notifications for Au   | Running | Automatic    | Local System    |   |
|   |                            | 🧠 Smart Card                    |                                                  | Manages access to smart car     |         | Manual (Trig | Local Service   |   |

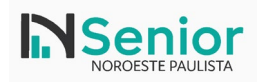

Em seguida, ainda no Gerenciador de Serviços, localize o serviço antigo referente ao servidor GlassFish, geralmente nomeado como **Senior GlassFish 4 Produção**. Verifique se o status está **parado**. Caso ainda esteja em execução, clique com o botão direito sobre ele e selecione **Stop** para interromper o serviço.

| • • • • • • • • • • • • • • • • • • • • | •                               |                           |      |              |         |              |                 |  |
|-----------------------------------------|---------------------------------|---------------------------|------|--------------|---------|--------------|-----------------|--|
| Services (Local) Services (Local)       |                                 |                           |      |              |         |              |                 |  |
| Senior GlassFish 4 Producao             | Name                            |                           |      | Description  | Status  | Startup Type | Log On As       |  |
|                                         | 🆏 Secondary Logon               |                           |      | Enables star |         | Manual       | Local System    |  |
| Stop the service                        | 🖳 Secure Socket Tunneling Proto | col Service               |      | Provides su  | Running | Manual       | Local Service   |  |
|                                         | Security Accounts Manager       |                           |      | The startup  | Running | Automatic    | Local System    |  |
|                                         | Senior - Serviço de informaçõe  | s da instalação (ID da ir | nsta |              | Running | Automatic    | .\Administrator |  |
| Description:                            | Senior Documentos Eletrônicos   | s - sdeteste              |      | Realiza o pr | Running | Automatic    | Local System    |  |
| Glassrish Server                        | Senior Documentos Eletrônicos   | s PrintService - sdeteste |      | Permite im   | Running | Automatic    | Local Service   |  |
|                                         | Senior GlassFish 4 Producan     |                           |      | GlassFish Se | Running | Automatic    | .\Administrator |  |
|                                         | 🥋 Senior Integrador Wiipo (IC   | Start                     | ło   |              | Running | Automatic    | Local System    |  |
|                                         | 🎑 Senior Middleware (ID da 🕯    | Stop                      | ım   |              | Running | Automatic    | .\Administrator |  |
|                                         | 🖏 Senior Motor eSocial (ID d    | Pause                     | 3m   |              |         | Automatic    | Local System    |  |
|                                         | 🆏 Senior Wildfly Homologaç      | Resume                    |      | WildFly App  | Running | Automatic    | Local System    |  |
|                                         | Sensor Data Service             | Pertart                   |      | Delivers dat |         | Disabled     | Local System    |  |
|                                         | 🏟 Sensor Monitoring Service     | Kestan                    |      | Monitors va  |         | Manual (Trig | Local Service   |  |
|                                         | Sensor Service                  | All Tasks >               |      | A service fo |         | Manual (Trig | Local System    |  |
|                                         | Server                          | Defeat                    |      | Supports fil | Running | Automatic (T | Local System    |  |
|                                         | i Serviço do Google Update      | Kerresh                   |      | Mantém o s   |         | Automatic (D | Local System    |  |
|                                         | 🏩 Serviço do Google Update      | Properties                |      | Mantém o s   |         | Manual       | Local System    |  |
|                                         | 🔍 Shared PC Account Manac       | Usla                      |      | Manages pr   |         | Disabled     | Local System    |  |
|                                         | Shell Hardware Detection        | ныр                       |      | Provides no  | Running | Automatic    | Local System    |  |
|                                         | 🖾 Smart Card                    |                           |      | Manages ac   |         | Manual (Trig | Local Service   |  |
|                                         | 🎑 Smart Card Device Enumeration | n Service                 |      | Creates soft |         | Disabled     | Local System    |  |
|                                         | 🗟 Smart Card Removal Policy     |                           |      | Allows the s |         | Manual       | Local System    |  |

Esse processo deve ser realizado em **todos os servidores/dominios** onde o ambiente Senior está instalado. Garantir que o **GlassFish esteja parado** e o **WildFly esteja em execução** evita conflitos de porta, problemas de carga dos módulos e garante que a aplicação seja executada corretamente no novo servidor de aplicação.

Com os serviços ajustados, o próximo passo é abrir o **SeniorConfigCenter** para coletar informações do servidor de aplicações atual no ambiente Senior.

Acesse o diretório onde está localizado o ambiente, por exemplo: E:\Senior teste

Dentro dessa pasta, localize e execute o utilitário **SeniorConfigCenter**. É recomendável clicar com o botão direito sobre o atalho ou executável e selecionar a opção **Executar como administrador**. Isso garante que todas as informações sejam acessadas corretamente e evita falhas ao manipular arquivos protegidos ou entradas de registro.

O utilitário exibirá informações como o caminho do servidor de aplicações em uso, a porta de administração, diretórios de deploy, entre outros parâmetros essenciais que deverão ser migrados para o novo ambiente com WildFly.

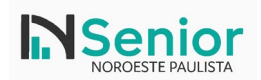

| File Home Shar  | e View Application Tool                   | Open                                                          |                           |          |
|-----------------|-------------------------------------------|---------------------------------------------------------------|---------------------------|----------|
| ← → ~ ↑ 🔒 > D   | ados (E:) > Senior_teste >                | 🌍 Run as administrator                                        |                           |          |
| 🖈 Quick access  | Name<br>Custom                            | Pin to Start<br>Scan for viruses                              | older                     | Size     |
| 🕂 Downloads 🛛 🖈 | InstFiles                                 | K Check reputation in KSN                                     | older                     |          |
| Documents 🖈     | 🦲 java                                    | 🖻 Share                                                       | older                     |          |
| E Pictures 🖌    | JavaAsas<br>LGPD<br>SDE<br>SeniorTools    | Give access to<br>Pin to taskbar<br>Restore previous versions | > older<br>older<br>older |          |
| PrintService    | sign                                      | Send to                                                       | > older                   |          |
| This PC         | temp<br>Vetorh                            | Cut<br>Copy                                                   | older<br>older            |          |
| Dados (E:)      |                                           | Create shortcut                                               | ication                   | 6 104 KB |
| A Network       | DiscoverNetwork                           | Delete                                                        | ication                   | 21 KB    |
| -               | <ul> <li>Iniciar</li> </ul>               | Rename                                                        | ication                   | 6.399 KB |
|                 | Robo                                      | Properties                                                    | ication                   | 576 KB   |
|                 | SeniorConfigCenter                        | 03/05/2023 03:53                                              | Application               | 2.203 KB |
|                 | Seniorinstaller                           | 03/03/2025 09:39                                              | Application               | 2.478 KB |
|                 | <ol> <li>SeniorInstInfoService</li> </ol> | 03/03/2025 09:39                                              | Application               | 6.202 KB |
|                 | SeniorInstilitile                         | 02/02/2025 00:20                                              | Application               | 2 101 KR |

| Apricativos     Apricativos     Apricati     Apricativos     Apricativos     Apricativos     Apricativos | Central de Configurações Senior - Ed                                                                                                    | itando ambiente 'senior_                                                                                                    | teste' (\\SRVDC30\Senior_teste\senior_teste.cfg) — — X                                                                                                    |
|----------------------------------------------------------------------------------------------------|----------------------------------------------------------------------------------------------------|----------------------------------------------------------------------------------------------------|----------------------------------------------------------------------------------------------------|
| → Desempenho       Configurar informações de segurança no cabeçalho das requisições         > Opções de segurança       Configurar informações de segurança no cabeçalho das requisições         > Sistemas       ✓ Habilitar uso da configuração HttpOnly         > Plataforma XT       ✓ Habilitar uso da configuração Secure         > Central de Monitoramento       Ignorar a configuração nos seguintes parâmetros:         → Proprietária       Lista de servidores confiáveis:         → Cantera S       Lista de servidores confiáveis:         → AppManagers       Lista de servidores confiáveis:                                                                                                    |                                                                                                    | Aplicativos                                                                                                    | Configurações para o aplicativo selecionado<br>Dietório dos arquivos das páginas HTML:<br>\\SRVDC30\domainl\applications\novocurriculoweb<br>URL de acesso ao aplicativo:<br>https://trabalheconosco-hml.drogacenter.com.br/novocurriculow<br>URL de acesso ao conecto:<br>https://trabalheconosco-hml.drogacenter.com.br/novocurriculow<br>Usuário: Senha:<br>csweb<br>Restingir acesso do usuário. |
|                                                                                                    | Uesempenno     Visual e Usabilidade     Opções de segurança     Sistemas     Plataforma XT     Configurações de Inicialização     Central de Monitoramento     Proprietária     Impressoras     Chaves     AppManagers     Histórico de alterações | Configurar informações<br>Habilitar uso da cor<br>Habilitar uso da cor<br>Ignorar a configuração<br>Lista de servidores con | de segurança no cabeçalho das requisições<br>htiguração HttpOnly<br>htiguração Secure<br>nos seguintes parâmetros:                                                                                                    |

Com o SeniorConfigCenter aberto, navegue até o caminho:

 $Middleware > Web \ 5.0 > Aplicativos$ 

Selecione o aplicativo desejado no painel da esquerda — por exemplo, novocurriculoweb. No painel da direita, serão exibidas as configurações de diretório e URLs associadas a esse aplicativo.

Anote as seguintes informações que serão reutilizadas na nova configuração com o WildFly:

- URL de acesso ao aplicativo
- URL de acesso ao conector
- Diretório dos arquivos das páginas HTML
- Usuário e senha padrão (se definidos)

Essas URLs apontam para o caminho onde o aplicativo estará acessível após a migração. Durante o processo, será necessário garantir que os mesmos caminhos estejam configurados corretamente no novo ambiente.

Essas informações também são fundamentais para validar a publicação após a substituição do servidor GlassFish pelo WildFly.

Copie essas informações e guarde em um lugar seguro para utilização posterior. Faça isso para todas as aplicações web e contextos.

# 5) Atualização do Sistema (HCM)

Com todas as informações do ambiente salvas, é hora de executar o processo de atualização do sistema Senior, que também será responsável por realizar a **migração automática do servidor de aplicações do GlassFish para o WildFly**.

Acesse o diretório raiz do ambiente Senior - por exemplo:

E:\Senior\_teste

Localize o executável seniorupdater.exe, clique com o botão direito sobre ele e selecione a opção **Executar como** administrador.

Essa execução é obrigatória para que o sistema tenha as permissões necessárias para realizar alterações em arquivos protegidos, serviços do Windows e ajustes em configurações do ambiente.

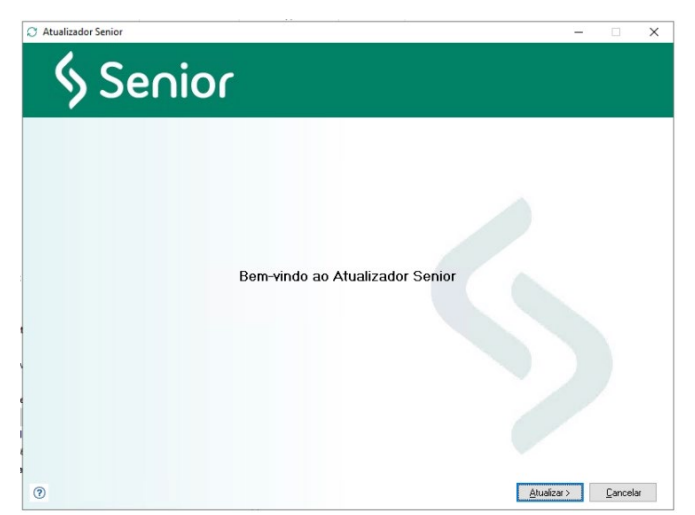

Com o SeniorUpdater iniciado, será exibida a tela para seleção da mídia de instalação e do ambiente que será atualizado. No campo de diretório, informe o caminho onde está localizada a mídia de atualização da Senior — por exemplo: E:\Atualizacoes\_Senior\6.10.4.68\

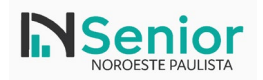

Abaixo, no campo de seleção de ambiente, escolha o ambiente desejado — no exemplo, senior\_teste. Essa escolha garante que todas as alterações aplicadas pelo atualizador afetem exclusivamente esse ambiente, sem comprometer outras instalações eventualmente presentes no servidor.

Após preencher os campos corretamente, clique em Avançar para prosseguir com a atualização.

| Atualizador Senior                                         |                                                                        | -                 |       | ×    |
|------------------------------------------------------------|------------------------------------------------------------------------|-------------------|-------|------|
| & Ser                                                      | nior                                                                   |                   |       |      |
| O Mídia de instalação                                      | Informe o diretório da mídia de instalação no servidor de aplicativos. |                   |       |      |
| <ul> <li>Informações da cópia</li> </ul>                   | E:\Atualizacoes_Senior\6.10.4.68\                                      |                   |       |      |
| Contrato de licença     Filto de atualização     Progresso | Selecione o ambiente que será alterado:<br>senior_teste ✓              |                   |       |      |
| (?)                                                        | < <u>V</u> oltar                                                       | <u>A</u> vançar > | Cance | elar |

Sempre que o SeniorUpdater.exe identificar que o ambiente em atualização ainda utiliza um servidor GlassFish, será exibida automaticamente uma tela indicando a necessidade de reconfiguração da instalação.

Essa etapa informa que o ambiente possui **servidores Java EE não homologados** (ou seja, ainda baseados em GlassFish) e que é necessária a migração para um servidor homologado, como o **WildFly**.

Na lista apresentada, aparecerá o nome do domínio que será migrado — por exemplo, domain1. Esse domínio será reconfigurado nas próximas telas do instalador, onde as estruturas, caminhos e parâmetros específicos do WildFly serão aplicados automaticamente.

Clique em Avançar para prosseguir com a migração assistida.

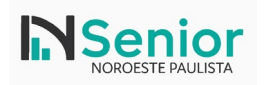

| 💽 Instalador Senior (5.10.4.193)                                                                                                    | -         |       | ×   |
|----------------------------------------------------------------------------------------------------|-----------|-------|-----|
| Senior                                                                                                    |           |       |     |
| <ul> <li>Ajustes de configurações         <ul> <li>Domínios</li> <li>Informações da cópia</li> <li>Seleção de produtos</li> <li>Integração com Senior X</li> <li>Configurações de Froduto</li> <li>Filto de reparo</li> <li>Configurações de Produto</li> <li>Condigurações de Produto</li> <li>Condigurações de Produto</li> <li>Contervitadora</li> <li>Contervitadora</li> <li>Engresu</li> </ul> </li> <li>Contervitadora</li> <li>Progresso</li> </ul> |           |       |     |
| ⑦ <⊻oltar £                                                                                                    | avançar > | Cance | lar |

Na próxima etapa do processo de migração, será necessário configurar os parâmetros do novo domínio que será utilizado pelo **WildFly**, substituindo o antigo domínio baseado em **GlassFish**.

O instalador exibirá automaticamente os dados do domínio atual (como domain1). É importante ir passando os campos com a tecla de tabulação (TAB) para verificar se as informações estão corretas. Isso preencherá alguns campos com base na estrutura já existente no ambiente.

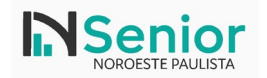

| 🕂 Instalador Senior (5.10.4.193)                                                                       |                                                                                                    | - 🗆               | ×   |
|----------------------------------------------------------------------------------------------------|----------------------------------------------------------------------------------------------------|-------------------|-----|
| & Sen                                                                                                  | ior                                                                                                    |                   |     |
| Ajustes de configurações<br>Domínios<br>domain1<br>csweb                                               | Para prosseguir é necessário migrar o domínio domain1 do Glassfish para o WildFly. Para isso é preencha informações at<br>Caso seja selecionada opção para ignorar a migração, as formas de acesso e aplicações Web não serão atualizada.<br>Identificador: domain1<br>Diretorio do domínio antino: \\\SRVDC17\domain1 | Jaixo.            |     |
| <ul> <li>Informações da cópia</li> <li>Seleção de produtos</li> <li>Integração com Senior X</li> </ul> | Servidor de Administração: SRVDC17<br>Servidor de execução: SRVDC17                                                                                                    |                   |     |
| Contrato de licença     Contrato de licença     Eltro de reparo     Configurações de Produto           | Diretório do domínio: \\SRVDC17\wildfly-30.0.1.FinalS \Q<br>Host Controller: primary                                                                                                    |                   |     |
| Ronda Senior<br>Camada Serviços On-lir<br>Concentradora                                                | Server group: sg_domain1<br>Server: domain1<br>Profile: profile sg_domain1                                                                                                    |                   |     |
| Engesul     Gestão de Locais Cont     Notificador      Progresso                                       | Socket Binding Group: socket_sg_domain1                                                                                                    |                   |     |
|                                                                                                    | URL de acesso: https://SRVDC17/8443/<br>Porta HTTP: 9090                                                                                                    |                   |     |
|                                                                                                    | Porta de administração:<br>Porta de administração:<br>Porta ORB: 3700                                                                                                    |                   |     |
|                                                                                                    | Porta ORB SSL: 3820                                                                                                    |                   |     |
| < >>                                                                                                   | Serina.<br><⊻oltar Avanç                                                                                                    | ar> <u>C</u> ance | lar |

Você deverá indicar o novo diretório de domínio, apontando para o caminho onde o WildFly foi previamente instalado.

Por exemplo:

#### \\SRVDC30\wildfly-30.0.1.Final\$

Essa configuração informa ao sistema que, a partir de agora, o domínio domain1 será executado com base na nova estrutura do WildFly, localizada na pasta indicada.

Revise também as demais configurações da tela:

- Host Controller: geralmente primary •
- Grupo de Servidores, Server, Profile e Socket Binding Group: normalmente sugeridos automaticamente com • base no domínio anterior
- Portas: revise as portas utilizadas no ambiente atual (HTTP, HTTPS, administração, ORB e ORB SSL) •
- Usuário e Senha: utilize o login configurado previamente no WildFly (por exemplo, admin/adminadmin) •

Atenção: Cuidado com as portas com valores baixos. Nessa caso, no momento da criação irá apresentar erro. Troque para uma porta com valor maior, como no print abaixo.

Caso apresentar erro no deploy, verifique na sessão de erros deste documento.

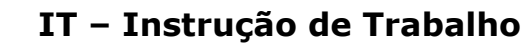

| 💽 Instalador Senior (5.10.4.193)                                      |                                                                                                    | _       |       | ×    |
|-----------------------------------------------------------------------|----------------------------------------------------------------------------------------------------|---------|-------|------|
| ∮ Sen                                                                 | ior                                                                                                    |         |       |      |
| <ul> <li>Ajustes de configurações</li> <li>Domínios</li> </ul>        | Para prosseguir é necessário migrar o domínio domain1 do Glassfish para o WildFly. Para isso é preencha informações<br>Caso seja selecionada opção para ignorar a migração, as formas de acesso e aplicações Web não serão atualizada. | abaixo. |       |      |
| - o domain1                                                           | Identificador: domain1                                                                                                    |         |       |      |
| <ul> <li>Informações da cópia</li> <li>Seleção de produtos</li> </ul> | Diretorio do domínio antigo: \\SRVDC30\domain1                                                                                                    |         |       |      |
| <ul> <li>Integração com Senior X</li> </ul>                           | Servidor de Administração: SRVDC30                                                                                                    |         |       |      |
| - Configuração de tenant                                              | Servidor de execução: SRVDC30                                                                                                    |         |       |      |
| <ul> <li>Contrato de licença</li> <li>Filtro de reparo</li> </ul>     | Diretório do domínio: \\SRVDC30\wildfly-30.0.1.Final\$                                                                                                    |         |       |      |
| <ul> <li>Configurações de Produto</li> <li>Bonda Senior</li> </ul>    | Host Controller: primary                                                                                                    |         |       |      |
| — 💷 Camada Serviços On-lin                                            | in Server group: sg_domain1                                                                                                    |         |       |      |
| Concentradora                                                         | Server: domain1                                                                                                    |         |       |      |
| Engesul                                                               | Profile: profile_sg_domain1 v                                                                                                    |         |       |      |
| □ ■ Notificador                                                       | Socket Binding Group: socket_sg_domain1                                                                                                    |         |       |      |
| I Progresso                                                           | Configurações do servidor                                                                                                    |         |       |      |
|                                                                       | URL de acesso: https://SRVDC30:443/                                                                                                    |         |       |      |
|                                                                       | Porta HTTP: 8080                                                                                                    |         |       |      |
|                                                                       | Porta HTTPS: 443                                                                                                    |         |       |      |
|                                                                       | Porta de administração: 9990                                                                                                    |         |       |      |
|                                                                       | Porta ORB: 3700                                                                                                    |         |       |      |
|                                                                       | Porta DRB SSL: 3820 🕞                                                                                                    |         |       |      |
|                                                                       | Usuário: admin                                                                                                    |         |       |      |
|                                                                       | Senha:                                                                                                    |         |       |      |
| < >                                                                   |                                                                                                    |         |       |      |
| 0                                                                     | < <u>V</u> oltar ≜vai                                                                                                    | nçar >  | Cance | elar |

Após preencher todas as informações corretamente, clique em Avançar para prosseguir com a migração.

Na próxima tela, o instalador solicitará a forma de atualização das **informações da cópia do sistema**, também conhecidas como **metadados da instalação**. Essas informações incluem dados sobre a licença, cliente, módulos habilitados e registros de propriedade. Pode deixar selecionada a opção:

Pular esta etapa e manter as informações atuais.

Seni

Esta é a opção padrão e mais utilizada quando o ambiente já está configurado corretamente. O instalador manterá os dados existentes da cópia atual, sem modificações.

| 💽 Instalador Senior (5.10.4.193)                                                                                                    | -                                                                                                    |       | ×   |
|----------------------------------------------------------------------------------------------------|----------------------------------------------------------------------------------------------------|-------|-----|
| Sen Sen                                                                                                    | ior                                                                                                    |       |     |
| Ajustes de configurações Domínios Cománica Seleção de produtos Seleção de produtos Seleção com Senio X Seleção de tenant Contato de icença Fitro de reparo Configurações de Produto Configurações de Produto Configurações de Contectuado Contratoria de icença Concentradora Concentradora Concentrado | Selecione a forma de atualização das informações da cópia do sistema.<br>Este recurso possibilia a atualização das informações da cópia do sistema e<br>direitos de uso sobre ele com base nas informações cadastrais disponíveis na Senior.<br>Pular esta etapa e manter as informações atuais<br>a raçuivo da proprietaria atual é válido e pode ser mantido.<br>Catualização on-line<br>Ditéma si informações atualisadas diretamente dos servidores da Senior atavés da<br>chamada de web service. Seño enviadas algumas informações atuais da cópia para<br>possibilar a informações atualisadas diretamente dos servidores da Senior atavés da<br>chamada de web service. Seño enviadas algumas informações atuais da cópia para<br>possibilar a informações atualisadas diretamente dos servidores da Senior atavés da<br>chamada de web service. Seño enviadas algumas informações atuais<br>da cópia para<br>possibilar a informações otomo dos dados corretos.<br>Certigue-se de que as seguintes URLs estão liberadas para acesso:<br>https://icensienento.senico.com br/update<br>https://icensienento.senico.com br/update<br>Importa ar formações da senico u então formecido atavés de uma mida ou e-mail.<br>Se você ja possi este a aquivo, informe o caminho dela no campa abaixo.<br>Arquévo com as informações a serem importadas: |       |     |
| 0                                                                                                    | < ¥oltar Avançar >                                                                                                    | Cance | lar |

Selecione os produtos a serem atualizados no ambiente (recomendado todos).

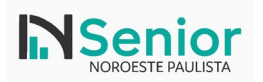

# Instalador Senior (5.10.4.193) Selecione or produtos que seño atualizados. Domínios Domínios Instalador Senior (X) Selecione or produtos que seño atualizados. Contrato de Ponto e Reteléción Contrato de Senior Contrato de Senior Contrato de Senior Selecione or produtos que seño atualizados. Contrato de Ponto e Reteléción Contrato de Senior Contrato de Senior Contrato de Senior Contrato de Senior Contrato de Senior Contrato de Nonto e Reteléción Sequence e Medicina Contrato de Senior Centrato at la de Monitoramento Senior Progresso

# A instalação irá iniciar.

| 🕃 Instalador Senior (5.10.4.193)                                                                                                    | -       |           | $\times$ |
|----------------------------------------------------------------------------------------------------|---------|-----------|----------|
| Senior                                                                                                    |         |           |          |
| Ajustes de configurações<br>Domínios<br>Momações da cópia<br>Seleção de produto<br>Informações da cópia<br>Configurações de contrait<br>Configurações de tenant<br>Configurações de tenant<br>Configurações de Produto<br>Configurações de Produto | emp\Gle | ssfish\do | main1    |
| < >><br>⑦                                                                                                    | >       | Cancel    | ar       |

No log, é possível ver a criação de domínios no Wildfly.

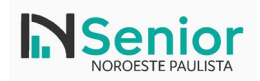

# IT - Instrução de Trabalho

\_

#### [+] Instalador Senior (5.10.4.193)

# Senior

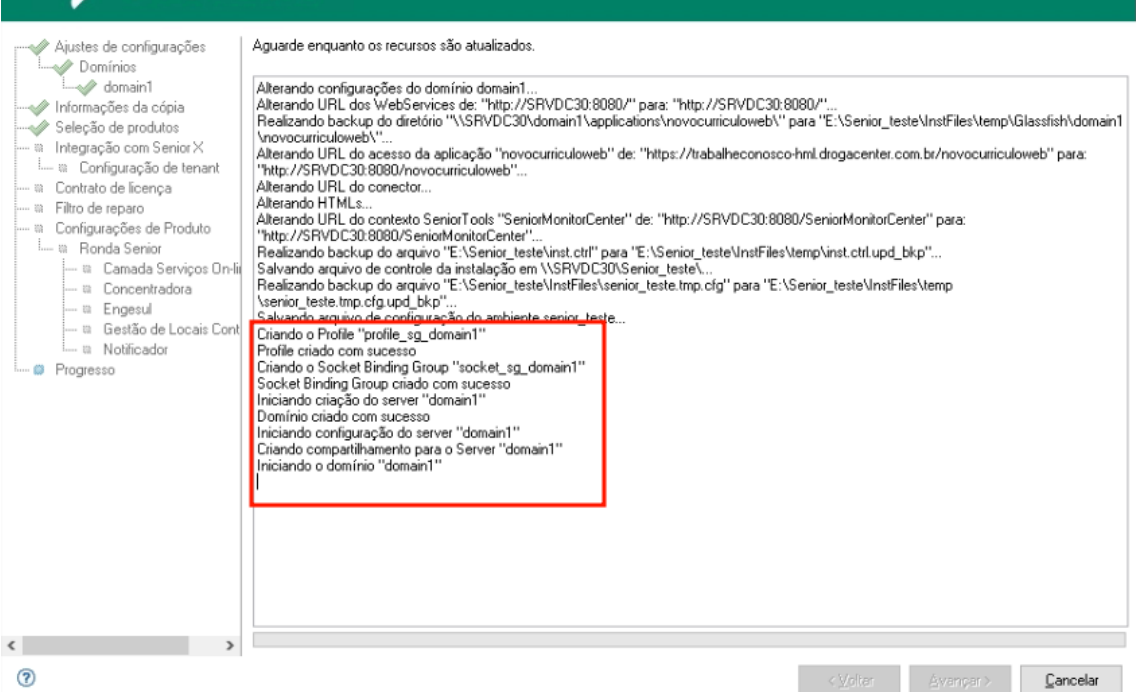

Uma tela de consistência de base se abre para atualizar os dados. Clique sempre na opção: Manter privilégios das tabelas Em seguida clique em OK.

| host:99 💽 Instalador Senior (5.10.4.193)                                                                                                    |                                                                                                    |                                                                                                    | – 🗆 X                                                                                                    |
|----------------------------------------------------------------------------------------------------|----------------------------------------------------------------------------------------------------|----------------------------------------------------------------------------------------------------|----------------------------------------------------------------------------------------------------|
| Senior                                                                                                    |                                                                                                    |                                                                                                    |                                                                                                    |
| nents                                                                                                    | s.                                                                                                    |                                                                                                    |                                                                                                    |
| 🕃 Consistir Base -                                                                                                    | - 🗆 X                                                                                                    | lib" coniado com sucesso                                                                                                 |                                                                                                    |
| <ul> <li>Opções</li> <li>□ Apagar tabelas antigas ou não pertencentes ao Sistema</li> <li>☑ Mostrar comandos antes de executar</li> <li>☑ Manter privilégios das tabelas</li> </ul>                                                                                                    | Ok<br>Cancelar                                                                                                    | +9\lib\fr\" para "E:\Senior<br>lefault.jfc" copiado com suc<br>rofile.jfc" copiado com suc<br>s.jar" copiado com sucesso | Prod\Temurin-17.0.9+9\lib\jfr\''.<br>esso<br>esso                                                                                      |
| Salvar TBS Importado<br>Este TBS será utilizado para continuar a conversão, caso aconteça algum<br>problema durante a conversão.<br>Nome TBS Escrita: E:\Senior_Prod\InstFiles\temp\CBDS_IMP.TBS                                                                                                    |                                                                                                    | ť                                                                                                    | m sucesso<br>om sucesso<br>ening_Prod/Temurin-17.0.9+9\lib\security\''.<br>com sucesso<br>sucesso<br>com sucesso<br>opiado com sucesso |
| Arquivi<br>Arquivi<br>Arquivi | pao<br>CL, versão 5.10.4.193.<br>alação concluída.<br>vetorh_inst.bpl" copiado<br>vetorh_inst.bpl" copiado<br>da base de dados "Ges | com sucesso<br>com sucesso<br>tão de Pessoas''.                                                                          | \$50                                                                                                    |
| 0                                                                                                    |                                                                                                    | ~                                                                                                    | ⊻oltar <u>A</u> yançar> <u>C</u> ancelar                                                                                               |

Após isso, uma mensagem de alerta de atualização da estrutura do banco de dados é exibida. Nela é exibida um aviso sobre a consistência e a importância do backup do ambiente.

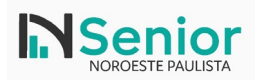

 $\times$ 

#### 🔁 Instalador Senior (5.10.4.193)

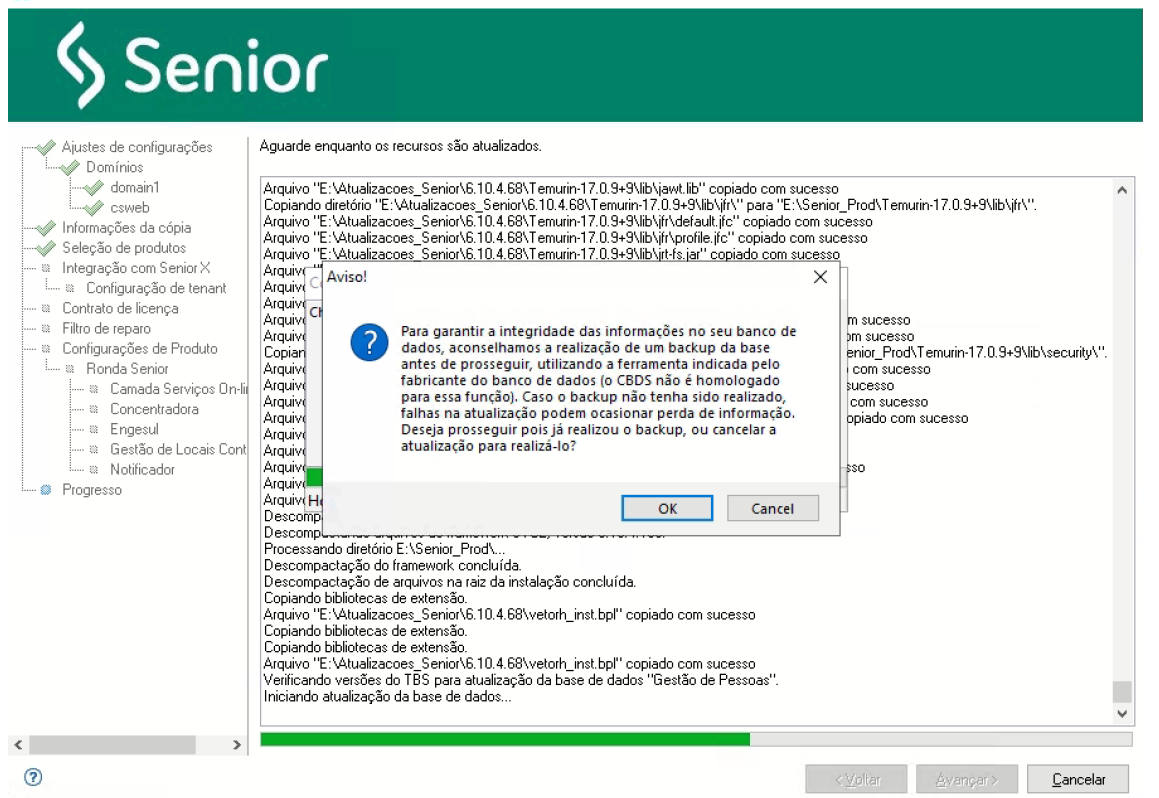

Será exibido os comandos a serem executados no banco. Em alguns clientes, pode ser necessário desmarcar algumas tabelas (USU\_). Clique em Ok.

| + Instalador Senior (5.10.4                                                                                                    | .193)                                                                                                    | – 🗆 🗙                      |
|----------------------------------------------------------------------------------------------------|----------------------------------------------------------------------------------------------------|----------------------------|
| Ajustes de configuraç<br>Ajustes de configuraç<br>Domínios<br>Momanin<br>Seleção de produtos<br>a Integração com Senir<br>a Configuração de                                                                                                    | Comandos     -     X     Apagar chave estrangeira da tabela Rl10MAT     Apagar chave estrangeira da tabela Rl10MAT     Apagar chave estrangeira da tabela Rl10MAT     Apagar chave estrangeira da tabela Rl10ARC     Apagar chave estrangeira da tabela Rl10ARC     Apagar chave estrangeira da tabela Rl10ARC     Apagar chave estrangeira da tabela Rl10ARC     Criar nova tabela R036D0C     Criar nova tabela R036D0C     Criar nova tabela R036D0C     Criar nova tabela R04FFG | 9+9\lib\jir\''.            |
| Bornada de licença     Bornada de licença     Bornada Serior     Bornada Serior | Criar nova tabela R110HIP         Criar nova tabela R122LOC         Criar nova tabela R348CCD         Criar nova tabela R348CCR         Criar nova tabela R348CRC         Criar nova tabela R348CRC         Criar nova tabela R348CRD         Criar nova tabela R348CRI         Criar nova tabela R348CRI         Criar nova tabela R348CRI         Criar nova tabela R348CRI         Criar nova tabela R348DRC         Criar nova tabela R348DRT         Criar nova tabela R348DRT  | +17.0.9+9\lib\security\''. |
|                                                                                                    | Salvar<br>Comandos Tbs origem Storage Ok Cancelar                                                                                                    | ×                          |
| 0                                                                                                    | < <u>⊻</u> oltar ≜y                                                                                                    | ançar > <u>C</u> ancelar   |

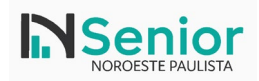

| Iomepage Deployments | Configuration Runtime                    | Access Control                            |                                         |   |                |                                 |
|----------------------|------------------------------------------|-------------------------------------------|-----------------------------------------|---|----------------|---------------------------------|
| owse By              | Host (1) 🛛 🛱 🗸                           | Server (1)  ③ 2                           | Monitor                                 |   | domain1        |                                 |
| pology               | Filter by: host name,troller type), on/o | Filter by: server name, host, group or st | Status                                  | î | The server d   | Iomain1 is up and running. Stop |
| sts >                | O primary View ~                         | ⊘ domain1<br>sg_domain1 View ∨            | Batch<br>JBeret                         | > | Main Attribute | s                               |
| ver Groups >         |                                          |                                           | Datasources                             | > | Host:          | primary                         |
| agement Operations   |                                          |                                           | EJB                                     | ~ | Server Group:  | sg_domain1                      |
|                      |                                          |                                           | 10                                      | > | Profile:       | profile_sg_domain1              |
|                      |                                          |                                           | IAX-RS                                  | 5 | URL:           | http://0.0.0.0:8080 🚍           |
|                      |                                          |                                           | ,,,,,,,,,,,,,,,,,,,,,,,,,,,,,,,,,,,,,,, |   | Auto Start:    | true                            |
|                      |                                          |                                           | JNDI                                    |   | Socket Binding | 0                               |
|                      |                                          |                                           | JPA                                     | > | Port Offset:   |                                 |
|                      |                                          |                                           | Log Files                               | > | Status:        | STARTED                         |
|                      |                                          |                                           |                                         |   | Running Mode:  | NORMAL                          |

No término da atualização, podemos acessar o Wildfly e conferir que o domínio está no ar.

Lembre-se sempre de que ao final das atualizações, é necessário logar nos módulos e realizar as compilações das regras, bem como telas SGI.

Abaixo um exemplo de um WSDL nativo funcionando no Wildfly.

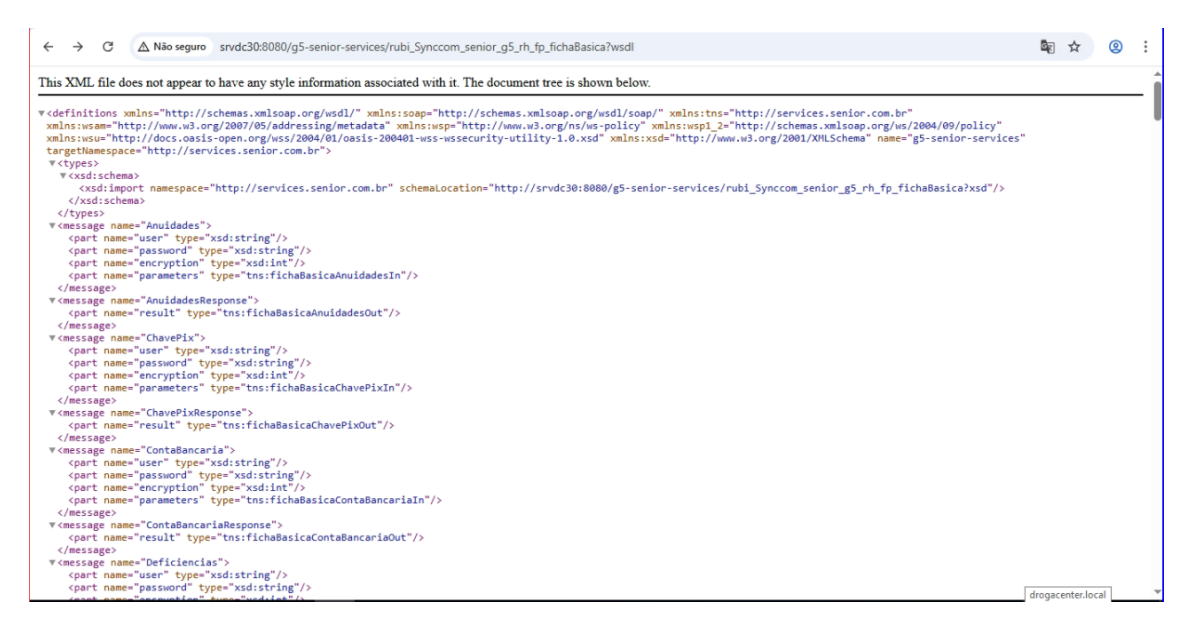

# 6) Pontos de atenção

Conferir variáveis de ambiente para iniciar o Wildfly corretamente Conferir que o Glassfish encontra-se parado no momento da atualização, pois isso pode resultar em conflito de portas

# 7) Possíveis erros

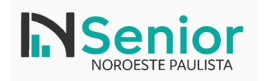

# a) Erro ao Criar Domínio no WildFly com Socket-Binding Customizado

Durante a criação de um novo domínio no **WildFly 30.0.1.Final**, com a definição de um socket-bindinggroup customizado (socket\_sg\_csweb), foi identificado um erro crítico de boot no servidor de aplicações. Isso ocorre quando as portas estão abaixo do configurado (ex: 80, 443).

#### Erro Apresentado

Ao iniciar o domínio, a seguinte mensagem de erro foi exibida no LOG:

WFLYCTL0117: -6288 is an invalid value for parameter port. A minimum value of 0 is required

Além disso, o WildFly subia com falhas nos seguintes serviços:

WFLYCTL0013: Operation ("add") failed - address: [("subsystem" => "transactions")] Required services that are not installed: - org.wildfly.network.socket-binding.txn-status-manager

- org.wildfly.network.socket-binding.txn-recovery-environment

E também:

WFLYCTL0013: Operation ("add") failed - address: [("subsystem" => "mail"), ("mail-session" => "default")]

- Required services that are not installed:
- org.wildfly.network.outbound-socket-binding.mail-smtp

#### Diagnóstico

- O grupo de socket customizado socket\_sg\_csweb estava corretamente definido no domain.xml, porém as falhas ocorriam como se os bindings obrigatórios (txn-status-manager, txn-recovery-environment e mail-smtp) estivessem ausentes.
- A estrutura de servidor e servidor-grupo já referenciava corretamente socket\_sg\_csweb.

**Conclusão:** o erro estava relacionado ao fato de que o perfil (profile\_sg\_csweb) exigia bindings que **não estavam disponíveis no grupo socket\_sg\_csweb no momento da resolução** — o WildFly aparentemente ainda referenciava bindings do standard-sockets devido a alguma inconsistência no ciclo de boot ou fallback interno.

#### Solução Aplicada

Foi necessário garantir as seguintes correções no domain.xml:

#### 1. Inclusão dos bindings obrigatórios no grupo socket\_sg\_csweb

<socket-binding-group name="socket\_sg\_csweb" default-interface="public"> <socket-binding name="ajp" port="9"/> <socket-binding name="http" port="80"/> <socket-binding name="https" port="443"/> <socket-binding name="iiop" port="3700"/> <socket-binding name="iiop-ssl" port="3820"/> <socket-binding name="txn-status-manager" port="4712"/> <socket-binding name="txn-recovery-environment" port="4713"/> <outbound-socket-binding name="mail-smtp"> <remote-destination host="localhost" port="25"/> </outbound-socket-binding> </socket-binding-group>

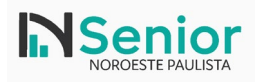

# 2. Garantia de que o server-group usava o grupo de socket correto

<server-group name="sg\_csweb" profile="profile\_sg\_csweb"> <socket-binding-group ref="socket\_sg\_csweb"/> </server-group>

#### 3. Garantia de que o servidor utilizava o server-group e o grupo de socket corretamente No host.xml:

```
<servers>
<server name="csweb" group="sg_csweb">
<jvm name="default_sg_csweb">
<heap size="4096m" max-size="4096m"/>
</jvm>
<socket-bindings socket-binding-group="socket_sg_csweb" port-offset="0"/>
</server>
</servers>
```

# 4. Verificação da consistência no <profile name="profile\_sg\_csweb">

Foi validado que os subsistemas transactions e mail referenciavam corretamente os bindings: <subsystem xmlns="urn:jboss:domain:transactions:..." ...>

<recovery-environment socket-binding="txn-recovery-environment"/>

```
<status-socket-binding socket-binding="txn-status-manager"/>
```

```
</subsystem>
```

```
<subsystem xmlns="urn:jboss:domain:mail:..." ...>
```

```
<mail-session name="default" jndi-name="java:jboss/mail/Default">
<smtp-server outbound-socket-binding-ref="mail-smtp"/>
</mail-session>
</subsystem>
```

Após realização dos passos, é necessário reiniciar o serviço do Wildfly.

# **Resultado Final**

Após a aplicação das correções:

- O servidor csweb subiu corretamente no domínio.
- Todos os serviços foram inicializados com sucesso.
- O erro WFLYCTL0117 foi resolvido.
- As dependências de transações e e-mail foram atendidas. Log final esperado: WFLYSRV0025: WildFly Full 30.0.1.Final started in 6xxx ms

# Observações

- Esse tipo de erro ocorre frequentemente quando há inconsistência entre os nomes de bindings utilizados nos perfis e os efetivamente disponíveis nos grupos de socket.
- Sempre verifique se o server-group e o profile apontam corretamente para os grupos de socket *antes* de iniciar o domínio.

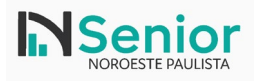

| Versão | Autor                   | Data       | Comentários    |
|--------|-------------------------|------------|----------------|
| 1      | Maicon Monttozo Batista | 22/05/2025 | Versão inicial |
|        |                         |            |                |